## Manuel d'utilisation pour réserver via lien

1) Veuillez-vous rendre sur le lien suivant sur GOOGLE CHROME :

## https://all.accor.com/hotel/3546/index.fr.shtml

2) Inscrire dans les Arrivée et Départ vos dates de séjours

| Arrivée<br>ex: 13/12/2023 | Départ<br>ex: 13/12/2023 |                     |                   |                 |
|---------------------------|--------------------------|---------------------|-------------------|-----------------|
| Ħ                         | Ħ                        | 1 chambre, 1 adulte | Tarifs spéciaux 🗸 | Voir les tarifs |

3) Puis appuyez sur « Tarifs spéciaux » pour y inscrire dans la case « Code Préférentiel » EVENT4

| Tarifs spéciaux 🔺                                                  | Voir les tarifs |  |  |
|--------------------------------------------------------------------|-----------------|--|--|
| Carte de fidélité ou d'abonnement<br>Numéro de carte à 16 chiffres |                 |  |  |
| Code préférentiel                                                  |                 |  |  |
| EVENT4                                                             |                 |  |  |
| Voyageurs d'affaires avec contrat<br>Code client (SC, AS)          |                 |  |  |
| 10 caractères                                                      |                 |  |  |
| Code d'accès<br>10 caractères                                      |                 |  |  |

4) Puis vous pourrez réserver votre tarif préférentiel lorsque vous voyez l'indicatif Offre Spéciale au-dessus du prix

Veuillez nous excuser pour la gêne occasionnée, nous vous souhaitons un bon séjour au Novotel Paris Centre Tour Eiffel